#### Epson Stylus<sup>®</sup> TX120/Epson ME<sub>M</sub> 320

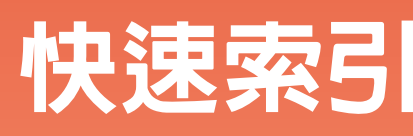

- 適用於單機操作 -

## 放入紙張

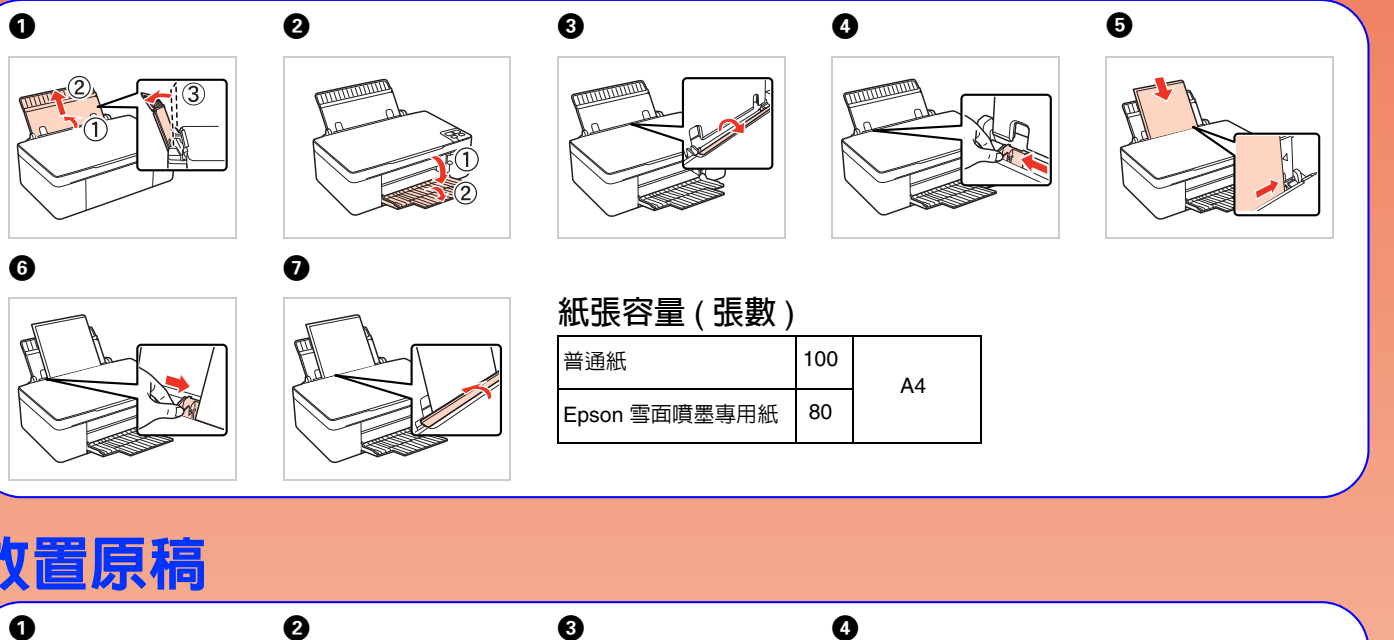

Copyright © 2010 Seiko Epson Corporation. All rights reserved.

Printed in XXXXXX

闔上文件上蓋

### 放置原稿

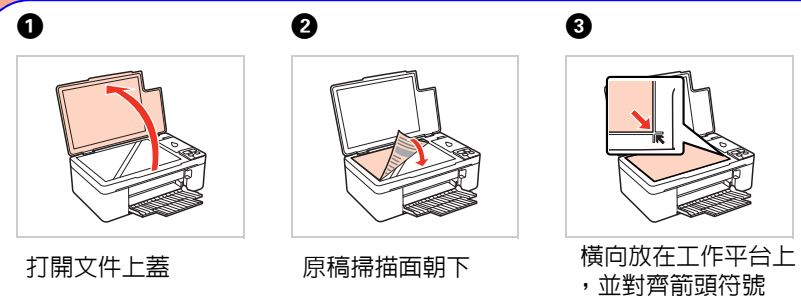

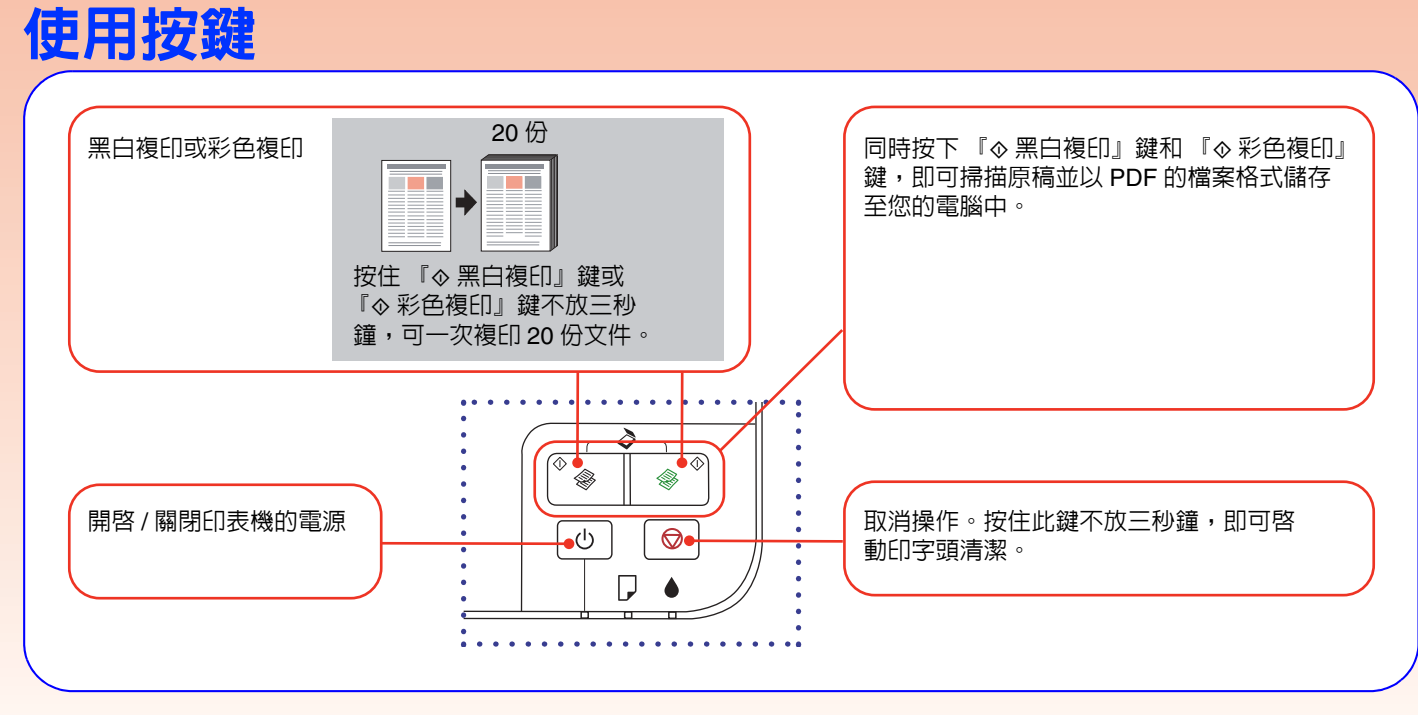

#### 更換墨水卡匣

當 "▲" 燈號亮起,表示有一個或更多的墨水卡匣需要更換。

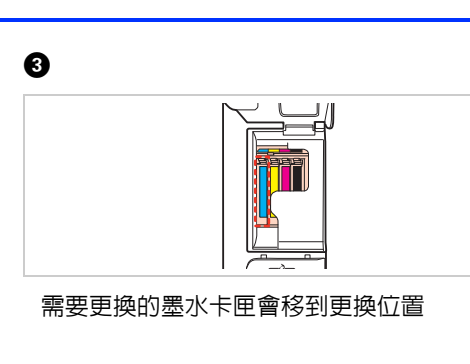

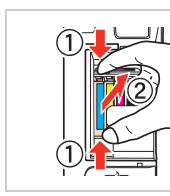

4

取出墨水卡匣

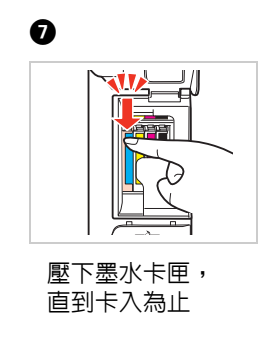

按下『♥停止』鍵

8

#### Ð

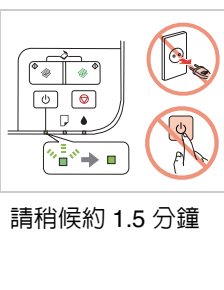

| Epson 原廠墨水卡匣 |               |                                                                                                    |  |  |
|--------------|---------------|----------------------------------------------------------------------------------------------------|--|--|
| 顏色           | 產品料號          |                                                                                                    |  |  |
|              | TX120         | ME 320                                                                                                    |  |  |
|              | 133           | 141                                                                                                    |  |  |
|              | 133           | 141                                                                                                    |  |  |
|              | 133           | 141                                                                                                    |  |  |
|              | 133           | 141                                                                                                    |  |  |
|              | Epson 原<br>顏色 | 正式 正式 正式 正式 正式 正式 正式 正式 正式 正式 正式 正式 正式 正式 正式 正式 正式 正式 正式 正式 正式 正式 正式 正式 正式 正式 正式 正式 正式 正式 正式 正式 正式 正式 正式 正式 正式 正式 正式 正式 (133) (133) (133) (133) (133) (133) (133) (133) (133) (133) (133) (133) (133) (133) (133) (133) (133) (133) (133) (133) (133) (133) (133) (133) (133) (133) (133) (133) (133) (133) (133) (133) (133) (133) (133) (133) (133) (133) (133) <th colspan<="" td=""></th> |  |  |

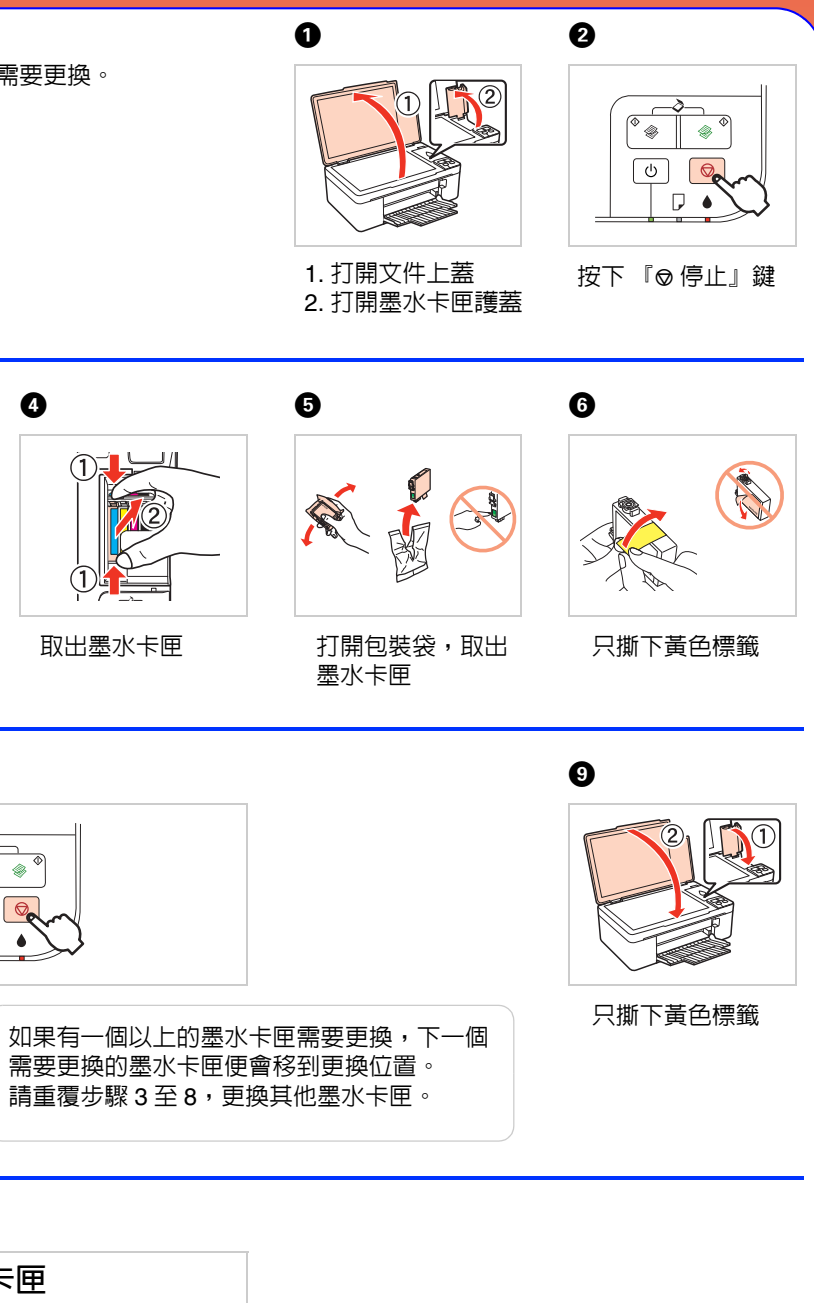

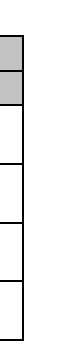

# 解決問題的方法

\*更換墨水卡匣 # 單元的說明更換墨水卡匣。詳細說明請查看下列錯誤訊息表。

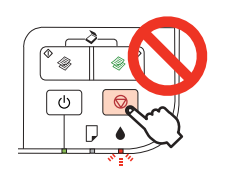

## 列印品質問題

the sale

#### 錯誤訊息

| 指示燈號   | 原因                         | 解決問題的方法                                                        |
|--------|----------------------------|----------------------------------------------------------------|
|        | 夾紙。                        | ➡請參考右頁 "夾紙"單元中的說明,清除夾紙。                                        |
|        | 沒有放入紙張,或自動進<br>紙槽一次饋入太多紙張。 | 請將紙張正確地放入自動進紙槽。按下 『◇ 黑白複印』鍵或<br>『◇ 彩色複印』鍵繼續列印。                 |
|        | 墨水卡匣的墨水存量低。                | 您可以從您的電腦檢查墨水存量,或是在墨水卡匣需要更換之前更換墨<br>水卡匣。                        |
|        | 墨水卡匣需要更换,或是<br>安裝不正確。      | 請更換墨水卡匣。                                                       |
|        | 嚴重的錯誤。                     | 請參考右頁 "夾紙"單元中的說明,清除夾紙,然後重新開啓印表機的電源。如果仍未清除此錯誤,請聯絡 Epson 授權服務中心。 |
|        | 印表機中的集墨棉使用壽<br>命已盡。        | 請洽 Epson 授權服務中心更換。                                             |
| ▲ : 亮起 |                            |                                                                |
|        |                            |                                                                |

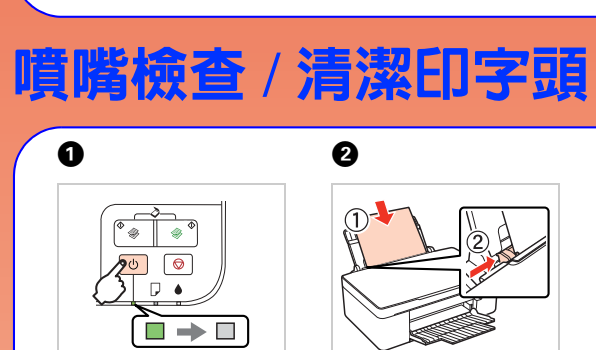

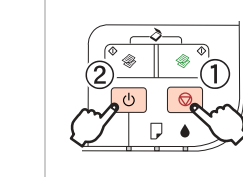

3

關閉電源

放入 A4 普通紙

6. Car

-

按住 『⊘ 停止』鍵 不放,然後按下 『心 啓動』鍵

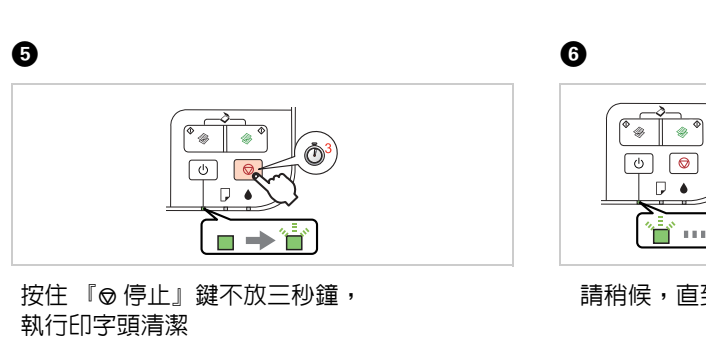

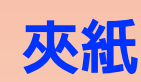

0

٩

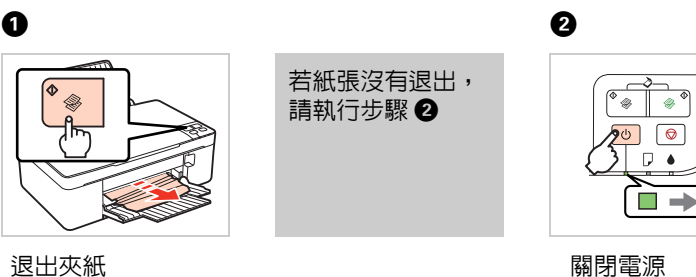

關閉電源

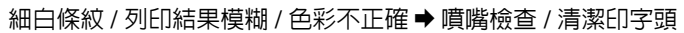

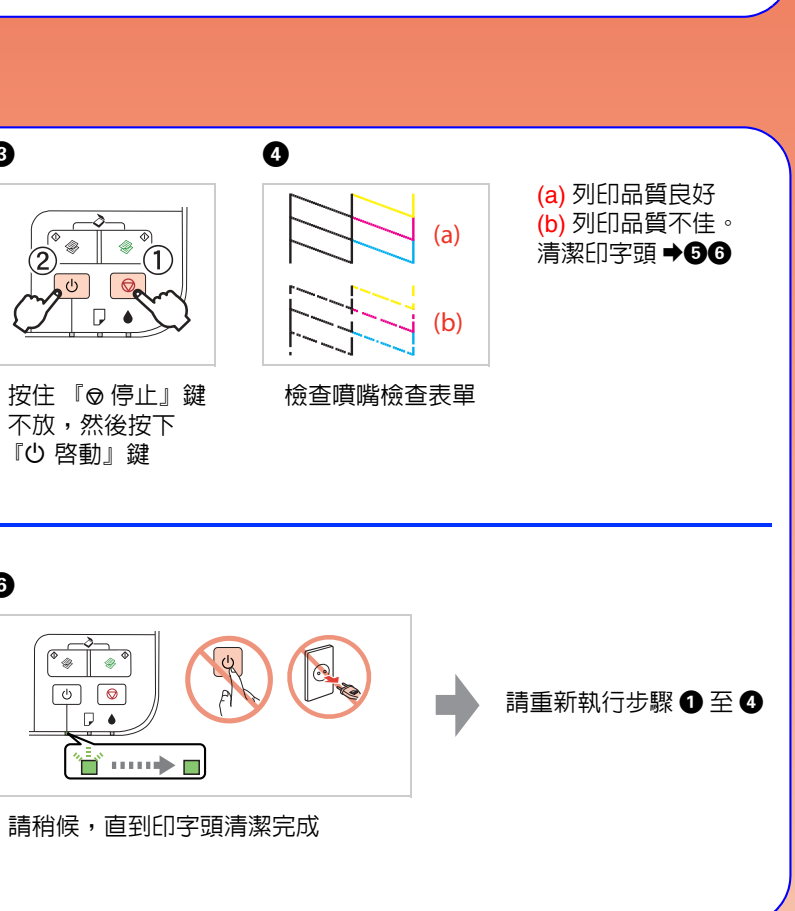

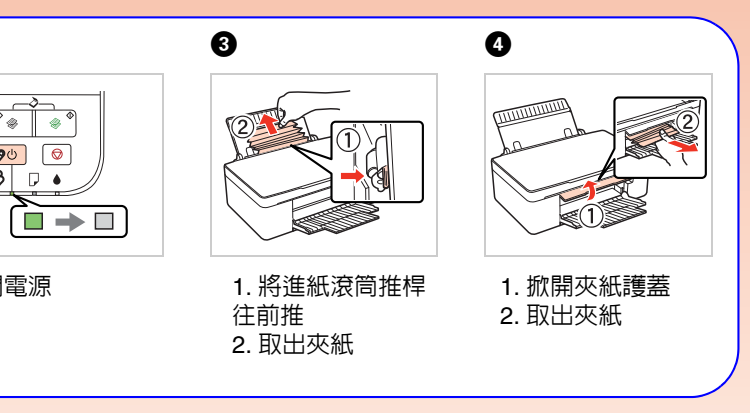